# 유치원-초등학생 온라인 등록

Langley 교육청은 유치원과 초등학교 등록을 온라인 등록제로 전환하였습니다. 학부모님은 주정부의 온라인 학생 정보 시스템인 MyEducation BC를 사용하여 학생을 등록하여야 합니다.

## 주의사항:

등록 절차를 시작하기 전에, SD35.bc.ca 상의 <u>School Locator - A Baragar Systems</u> <u>Product</u>를 방문하여 여러분의 catchment(지역)학교를 확인하고, Students & Parents 페이지 상의 <u>Registration - School District No. 35</u>로 이동하여 등록을 완성하기 위하여 업로드 할 필요 서류들을 확인하시기 바랍니다. 업로드용 서류로 읽을 수 있는 선명한 디지털 이미지가 필요합니다. 이 목록은 주정부의 온라인 등록 양식과 약간 다를 수 있습니다.

이렇게 업로드 된 서류들은 등록 절차가 완료되면 시스템에서 삭제됩니다.

# 참고사항:

1. MyEducation BC 상에 이미 계정이 있는데, 새 계정을 만들려고 하는 경우에는 경고가 표시됩니다. 다른 이메일 주소로 새 어카운트를 만들 경우에는 진행 절차를 지연시키게 될 겁니다.

2. 로그인 정보가 기억나지 않는 경우 Langley MyEd 지원팀에 문의하십시오. <u>MYEDBC – Family/Student Portal Help - School District No. 35</u>

3. 새 등록을 시작하기 위한 + Initiate 버튼이 표시되지 않는 경우 계정에 이 옵션을 추가하기 위해 Langley MyEd 지원팀에 문의하십시오. MYEDBC – Family/Student Portal Help - School District No. 35

 공금한 점이 있으시면 아래의 링크에서 정보를 먼저 확인하시고, 질문에 대한 답변이 없으면 학교로 연락 주십시오.

Kindergarten Registration - School District No. 35

MyEducation 계정이 이미 있는 경우 5단계로 가십시오. MyEducation BC 계정이 없는 경우 1—4 단계를 따르십시오.

MyED 계정이 없는 경우

 MyEducation BC: Log On
 Store
 Request

 an account
 눌러 계정을 요청하십시오.

| MyEduca             | ation BC Prod       |      |
|---------------------|---------------------|------|
| MyEducation BC      | Login ID            |      |
|                     | Request an acco     | ount |
| MyEducation BC      | Password            |      |
|                     |                     |      |
| Login Information   | I forgot my passv   | word |
| +3 Log On           |                     |      |
|                     |                     |      |
| Login using BC      | Services Card below |      |
| Enterprise          |                     |      |
| BCSC Production SSO | BC Services Card    |      |

 "I am a parent/guardian registering my child online"을 선택한 후 Next Step을 클릭하십시오.

| Account Type                                                                                                    |         |
|----------------------------------------------------------------------------------------------------|---------|
| Please choose one of the available account types below.                                                                      |         |
| I am a parent/guardian registering my child online     Choose this option if you have never created a MyEducation BC account |         |
| Click here to have the account validation email resent                                                                       |         |
|                                                                                                    |         |
|                                                                                                    |         |
|                                                                                                    |         |
|                                                                                                    |         |
| Next Step 🔶                                                                                                    | * Close |

MyEducation BC 기존 계정이 있으면 새 계정을 만들려고 할 경우 경고가 표시됩니다. 교육청이나 Langley MyEd 지원팀에 문의하십시오. MYEDBC – Family/Student Portal Help - School District No. 35

3. 양식에서 요청한 대로 **학부모 개인 정보를** 입력하고 Langley를 선택하십시오.

4. 이메일 주소, 비밀번호 및 보안 질문으로 계정 설정 하십시오.

\* 본인의 이메일로 가서 계정 확인 이메일을 확인하십시오. 이메일을 받지 못하셨다면 스팸/Junk 폴더를 확인하십시오.

# 이미 MyEd 계정이 있는 경우

5. <u>MyEducation BC: Log On</u> 에 **로그인** 하십시오.

오른쪽 하단에는 새로운 학생 등록을 시작하기 위한 네모로 된 버튼이 있습니다. 이 <u>+ Initiate</u> 버튼을 클릭하면 등록이 시작됩니다. 이전에 작성을 시작하였거나 제출된 모든 양식은 해당 박스 아래에 표시됩니다. 일단 제출을 하면 변화된 상태가 보이거나 제출된 등록의 진행 상황을 볼 수 있습니다.

*새로운 등록을 시작하기 위한 <u>+ Initiate 버튼</u>이 표시되지 않으면 계정에 이 옵션을 추가하기 위해 Langley MyEd 지원팀에 문의하십시오.* MYEDBC – Family/Student Portal Help - School District No. 35

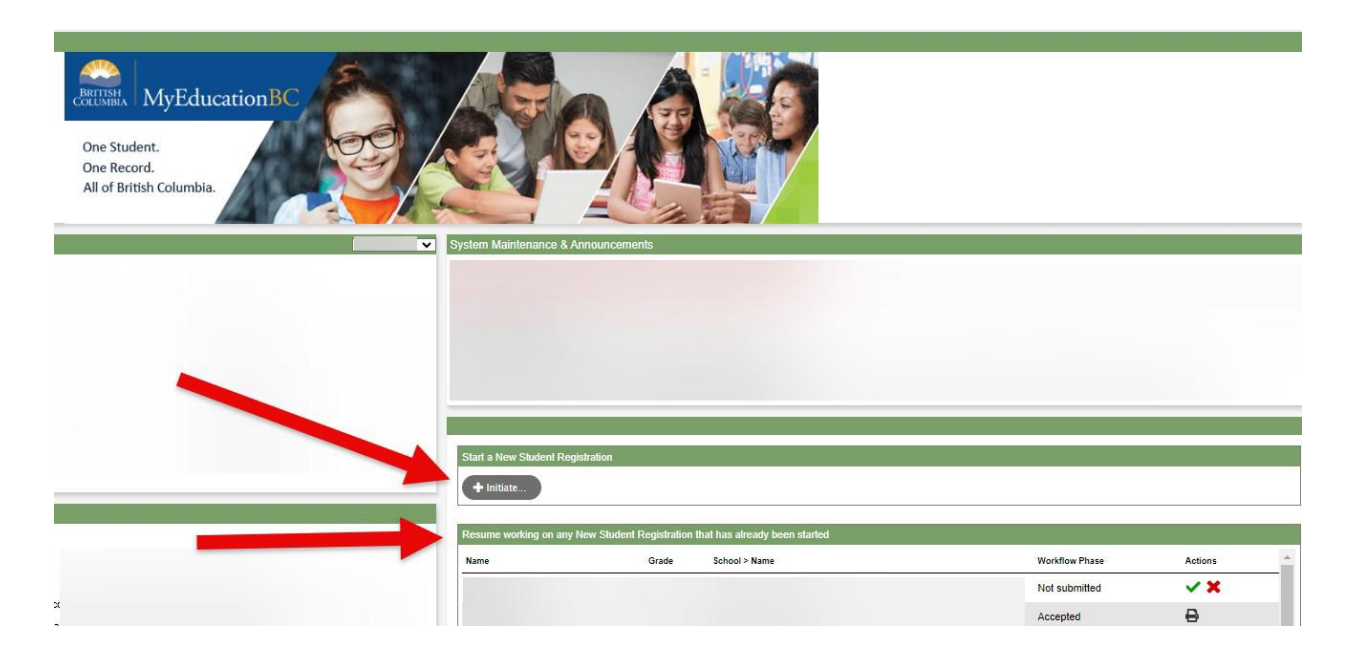

# 신규 등록 절차 안내

등록 절차를 시작하기 전에 아래의 링크를 통해 최근 업데이트 된 **등록 요건**을 확인하십시오. 읽을 수 있는 선명한 디지털 이미지가 필요합니다. Kindergarten Registration - School District No. 35

6**. 등록 절차**에는 작성해야 하는 여러 개의 '**상단 탭**'이 있습니다.

a) <u>Start</u> 상단 탭은 **학년도**를 묻습니다. 여러분이 자녀를 이번 학년도에 등록을 하는 경우라면, 현재 학년도인 <mark>(current school year\_2024-2025)</mark>를 선택해주세요. 다가오는 9월에 시작하는 새 학년도<mark>(this coming school year: 2025-</mark> <mark>2026)</mark>에 자녀를 등록하는 경우라면 <mark>(this coming school year: 2025-2026)</mark>를 선택해주세요.

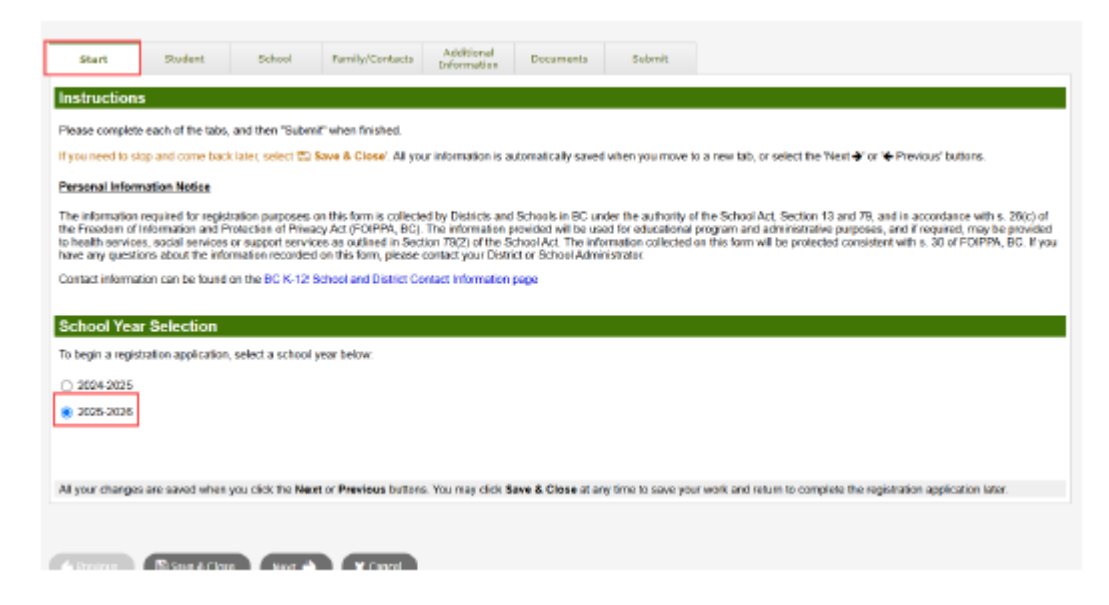

6. 이어서

b) <u>Student</u> 상단 탭은 학생에 관한 자세한 정보를 위한 것입니다. MyEducation 계정이 있는 경우라면 일부 정보가 자동으로 채워집니다.

| Start                                                                                                    | Student School                                                                                                   | Family/Contacts Additional<br>Information                                                                                                    | Documents Submit                   |            |
|----------------------------------------------------------------------------------------------------|----------------------------------------------------------------------------------------------------|----------------------------------------------------------------------------------------------------|------------------------------------|------------|
| Student Inf                                                                                                    | ormation                                                                                                    |                                                                                                    |                                    |            |
| Legal Name                                                                                                    |                                                                                                    |                                                                                                    | Preferred Name                     |            |
| First *                                                                                                    |                                                                                                    |                                                                                                    | First*                             |            |
| Middle                                                                                                    |                                                                                                    |                                                                                                    | Middle                             |            |
| Last *                                                                                                    |                                                                                                    |                                                                                                    | Last*                              |            |
| Suffix                                                                                                    |                                                                                                    |                                                                                                    | PEN                                |            |
| Gender *                                                                                                    | ~                                                                                                    |                                                                                                    | BC Personal Health Number          |            |
| Birth and C                                                                                                    | itizenship                                                                                                    |                                                                                                    |                                    |            |
| Place of birth                                                                                                    |                                                                                                    |                                                                                                    | Country of citizenship *           |            |
| Country of bi                                                                                                    | th * 🔍 🗸                                                                                                    |                                                                                                    | If not born in Canada              |            |
| If born in Canad                                                                                                    | -                                                                                                    |                                                                                                    |                                    |            |
|                                                                                                    | la                                                                                                    |                                                                                                    | Arrival in BC                      |            |
| Province of b                                                                                                    | irth 🗸                                                                                                    |                                                                                                    | Arrival in BC                      |            |
| Province of b                                                                                                    | ade Level                                                                                                    |                                                                                                    | Arrival in BC                      |            |
| Province of b<br>Age and Gr<br>Enter the studer                                                                            | ade Level<br>d's date of birth, which will deter                                                                 | mine the grade and age on Dec 31 in t                                                                                                    | Arrival in BC<br>Arrival in Canada |            |
| Province of b<br>Age and Gr<br>Enter the studer<br>If the calculated                                                       | ade Level ade Level state of birth, which will deter grade below does not match the                              | mine the grade and age on Dec 31 in t<br>9 grade you are registering for, please e                                                                                                    | Arrival in BC<br>Arrival in Canada | plication. |
| Province of b Age and Gr Enter the studer If the calculated Date of birth (m                                               | ade Level<br>ade Level<br>d's date of birth, which will deter<br>grade below does not match the<br>m/dd/yyyy) *  | mine the grade and age on Dec 31 in the grade you are registering for, please of the grade you are registering for, please of the grade you are registering for and the grade you are registering for and the grade you are registering for and the grade you are registering for and the grade you are registering for and the grade you are registering for and the grade you are registering for and the grade you are registering for and the grade you are registering for and the grade you are registering for and the grade you are registering for and the grade you are registering for and the grade you are registering for an are registering for an are registering for an are registering for an are registering for an are registering for an are registering for an are registering for an are registering for an are registering for an are registering for an are registering for are registering for are registering f | Arrival in BC<br>Arrival in Canada | plication. |
| Province of b<br>Age and Gr<br>Enter the studer<br>If the calculated<br>Date of birth (m<br>Age as of Dec 3                | ade Level<br>ade Level<br>tt's date of birth, which will deter<br>grade below does not match the<br>m/dd/yyyy) * | mine the grade and age on Dec 31 in the grade you are registering for, please e                                                                                                    | Arrival in BC<br>Arrival in Canada | plication. |
| Province of b<br>Age and Gr<br>Enter the studer<br>If the calculated<br>Date of birth (m<br>Age as of Dec 3<br>Grade level | ade Level ade Level ade Level grade below does not match the m/dd/yyyy)* 1 0                                     | mine the grade and age on Dec 31 in the grade you are registering for, please e                                                                                                    | Arrival in BC<br>Arrival in Canada | plication. |

6.이어서

c) <u>School</u> 상단 탭. Langley 교육청과 catchment(지역) 학교를 선택하십시오. 여러분의 catchment 학교는 SD35 웹 사이트에서 찾을 수 있습니다. <u>School</u> <u>Locator/Catchments - School District No. 35</u> \*목록에서 학교가 누락된 경우 등록을 수락하지 않습니다.

| Start                                                                                                    | Student                                                                                                    | School                    | Family/Contacts                 | Additional<br>Information       | Documents                  | Submit                   |                           |                                                        |                                                                                                    |    |
|----------------------------------------------------------------------------------------------------|----------------------------------------------------------------------------------------------------|---------------------------|---------------------------------|---------------------------------|----------------------------|--------------------------|---------------------------|--------------------------------------------------------|----------------------------------------------------------------------------------------------------|----|
| School Sel                                                                                                    | ection                                                                                                    |                           |                                 |                                 |                            |                          |                           |                                                        |                                                                                                    |    |
| All School District Websites provide detailed information around Kindergarten registration details that are unique to their own district processes. |                                                                                                    |                           |                                 |                                 |                            |                          |                           |                                                        |                                                                                                    |    |
| The Ministry pr                                                                                                    | The Ministry provides details around Full Day Kindergarten here.                                                                                |                           |                                 |                                 |                            |                          |                           |                                                        |                                                                                                    |    |
| Below you will s                                                                                                    | Below you will see a list of schools participating in online registration based on the selected school district and the calculated grade level. |                           |                                 |                                 |                            |                          |                           |                                                        |                                                                                                    |    |
| Please select fr                                                                                                    | rom this list. If the                                                                                                    | school desired is n       | <u>iot listed</u> as a particip | pant to online regi             | istration:                 |                          |                           |                                                        |                                                                                                    |    |
| • Er                                                                                                    | nsure you nave th<br>dicate the desired                                                                                                    | e correct School Di       | istrict selected                | bmit tab                        |                            |                          |                           |                                                        |                                                                                                    |    |
| • Ce                                                                                                    | ontact the desired                                                                                                    | l school for registra     | tion information                |                                 |                            |                          |                           |                                                        |                                                                                                    |    |
| Note: If the dist                                                                                                    | trict you are regist                                                                                                    | tering for is not ava     | ilable in the list, pleas       | e check that dist               | rict's website for th      | eir registration pro     | Cess.                     |                                                        |                                                                                                    |    |
|                                                                                                    |                                                                                                    |                           |                                 |                                 |                            |                          |                           |                                                        |                                                                                                    |    |
|                                                                                                    |                                                                                                    |                           |                                 |                                 |                            |                          |                           |                                                        |                                                                                                    |    |
| School district                                                                                                    | Langle                                                                                                    | еу                        | ~                               |                                 |                            |                          |                           |                                                        |                                                                                                    |    |
|                                                                                                    |                                                                                                    |                           |                                 |                                 |                            |                          |                           |                                                        |                                                                                                    |    |
| Required: Select                                                                                                    | t the school appro                                                                                                    | priate for your add       | ress                            |                                 |                            |                          |                           |                                                        | Grade level                                                                                                    | KF |
| Required: Select                                                                                                    | t the school appro<br>school name or ci                                                                                                    | ppriate for your addi     | ress                            | E                               |                            |                          |                           |                                                        | Grade level                                                                                                    | KF |
| Required: Select Filter this list by Reques                                                                                                    | t the school appro<br>school name or ci<br>sted School                                                                                          | priate for your add       | ress<br>St                      | reetAddress                     | City                       | Pho                      | ne1                       | StartGrade                                             | Grade level End Grade                                                                                                    | KF |
| Required: Select Filter this list by s Reques                                                                                                    | t the school appro<br>school name or ci<br>sted School                                                                                          | priate for your add       | ress                            | reetAddress                     | City                       | Pho                      | ne1                       | StartGrade                                             | Grade level End Grade 07                                                                                                    | KF |
| Required: Select                                                                                                    | t the school appro                                                                                                    | priate for your add       | st                              | reetAddress                     | City                       | Pho                      | ne1                       | StartGrade<br>KF<br>KF                                 | Grade level<br>End Grade<br>07<br>07                                                                                                    | KF |
| Required: Select                                                                                                    | t the school appro                                                                                                    | priate for your add       | st                              | reetAddress                     | City                       | Pho                      | ne1                       | StartGrade<br>KF<br>KF<br>KF                           | Grade level<br>End Grade<br>07<br>07<br>05                                                                                                    | KF |
| Required: Select                                                                                                    | t the school appro                                                                                                    | priate for your add       | st                              | reetAddress                     | City                       | Pho                      | ne1                       | StartGrade<br>KF<br>KF<br>KF                           | Grade level<br>End Grade<br>07<br>07<br>05                                                                                                    | KF |
| Required: Select                                                                                                    | t the school appro                                                                                                    | priate for your add       | ress St or Previous buttons.    | reetAddress                     | City                       | Pho<br>time to save your | ne1                       | StartGrade<br>KF<br>KF<br>KF<br>complete the registrat | Grade level<br>End Grade<br>07<br>07<br>05                                                                                                    | KF |
| Required: Select<br>Filter this list by s<br>Reques                                                                                                 | t the school appro<br>school name or ci<br>sted School                                                                                          | you click the <b>Next</b> | or Previous buttons.            | reetAddress<br>You may click Sa | City<br>vve & Close at any | Pho<br>time to save your | ne1<br>work and return to | StartGrade<br>KF<br>KF<br>KF<br>complete the registrat | Grade level<br>End Grade<br>07<br>07<br>05<br>ion application later.                                                                                                    | KF |
| Required: Select<br>Filter this list by s<br>Reques                                                                                                 | t the school appro                                                                                                    | ypriate for your add      | or Previous buttons.            | reetAddress<br>You may click Sa | City                       | Pho<br>time to save your | ne1<br>work and return to | StartGrade<br>KF<br>KF<br>KF<br>complete the registrat | Grade level Crade level Crade | KF |
| Required: Select<br>Filter this list by :<br>Reques                                                                                                 | t the school appro                                                                                                    | priate for your add       | or Previous buttons.            | reetAddress<br>You may click Sa | City                       | Pho<br>time to save your | ne1                       | StartGrade<br>KF<br>KF<br>KF<br>complete the registrat | Grade level<br>End Grade<br>07<br>07<br>05<br>ion application later.                                                                                                    | KF |

#### 6. 이어서

d) <u>Family/Contacts</u> 상단 탭. 이미 MyEducation 계정이 있는 경우 일부 부분이 자동으로 채워집니다. 이 양식을 제출하는 분이 학교로부터 가장 먼저 연락을 받는 연락처가 됩니다. 나머지 부모나 법정 보호자들과 3명의 응급 상황 시 연락처를 각각의 등록에 모두 추가하십시오.

| Year     Dockline     Dockline     Dockline     Dockline     Dockline                                                                                                    | Chart                                         | Chudant                 | Crhaol                    | [ Cami            | Addit                      | tional Documents                     | Cubmit       |         |              |       |
|----------------------------------------------------------------------------------------------------|-----------------------------------------------|-------------------------|---------------------------|-------------------|----------------------------|--------------------------------------|--------------|---------|--------------|-------|
| Arend/Guardian/Other Contact         ck on your name to complete your own record, then select Add to add any additional contacts.         u must complete the relationship Beld for each contact you add.         ck on the contact's first name to finish filing out any missing information. <ul> <li>first Name</li> <li>Last Name</li> <li>i Mother</li> <li>604-123-4567</li> </ul> <ul> <li>Jane</li> <li>Doe</li> <li>i Mother</li> <li>604-123-4567</li> </ul> <ul> <li>Jane</li> <li>Doe</li> <li>i Mother</li> <li>604-123-4567</li> </ul> <ul> <li>Jane</li> <li>Doe</li> <li>i Mother</li> <li>604-123-4567</li> <li>i Mother</li> </ul> <ul> <li>Jane</li> <li>Doe</li> <li>i Mother</li> <li>604-123-4567</li> <li>i Mother</li> </ul> <ul> <li>Cource</li> </ul> <li>Mother</li> <ul> <li>Sibling Grade</li> <li>School Name</li> </ul> <ul> <li>Mother</li> <li>Sibling Grade</li> <li>School Name</li> </ul> <ul> <li>Mother</li> <li>Sibling Grade</li> <li>School Name</li> </ul> <ul></ul>                                                                                                    | start                                         | Student                 | School                    | Fami              | Ty/Contacts Inform         | nation                               | Submit       |         |              |       |
| ik in your name to complete your own record, then select Add to add any additional contacts.<br>urust complete the relationship teld for each contact you add.<br>it is in the contact's first name to finish filling out any missing information.<br>I I I Mother 604-123-4567 I I I Phone 1 Type Phone 2 Phone 2 Type Email<br>I I Mother 604-123-4567 I I I I I I I I I I I I I I I I I I I                                                                                                    | irent/Gi                                      | uardian/Othe            | er Contact                |                   |                            |                                      |              |         |              |       |
| i must complete the relationship held for each contact you add.<br>& on the contact's first name to finish filing out any missing information.<br>I rest Name Last Name I Relationship Moher 064-123-4567 Phone 1 Type Phone 2 Type Email<br>Jane Doe 1 Moher 664-123-4567 O O O O O O O O O O O O O O O O O O O                                                                                                    | k on your:                                    | name to complet         | te your own record, th    | ien selec         | t Add to add any addition  | onal contacts.                       |              |         |              |       |
| k on the contact's first name to finish filling out any mission information.     First Name Last Name # Relationship Phone 1 Phone 1 Phone 1 Phone 2 Phone 2 Phone 2 Type Email   Jane Doe 1 Mother 664-123-4567 Image: Contact's first name to finish filling out any mission life 664-123-4567 Image: Contact's first name to finish filling out any mission life Image: Contact's first name to finish filling out any mission life   Contact's first name to finish filling out any mission life State of the contact's first name to finish filling out any mission life State of the contact's first name to finish filling out any mission life State of the contact's first name to finish filling out any mission life State of the contact's first name to finish filling out any mission life State of the contact's first name to finish filling out any mission life State of the contact's first name to finish filling out any mission life State of the contact's first name to finish filling out any mission life No matching records State of the contact's first name to contact the first of Previous buttons. You may click save & Close at any time to save your work and return to complete the registration application life.                                                                                                    | u must con                                    | nplete the relation     | tship field for each co   | intact yo         | u add.                     |                                      |              |         |              |       |
| Price Last Name Last Name # Relationship Phone 1 Phone 1 Phone 1 Phone 2 Phone 2 <td>k on the c</td> <td>contact's first nam</td> <td>e to finish filling out a</td> <td>iny missi</td> <td>ing information.</td> <td></td> <td></td> <td></td> <td></td> <td></td>                                                                                                    | k on the c                                    | contact's first nam     | e to finish filling out a | iny missi         | ing information.           |                                      |              |         |              |       |
| Jane Doe 1 Mother 604-123-4567 Image: Comparison of the comparison of the comparis | Firs                                          | st Name                 | Last Name                 | *                 | Relationship               | Phone 1                              | Phone 1 Type | Phone 2 | Phone 2 Type | Email |
|                                                                                                    | 🗆 Jan                                         | e                       | Doe                       | 1                 | Mother                     | 604-123-4567                         |              |         |              |       |
| First Name         Last Name         Sibling Grade         School Name           No matching records         No matching records         No         No                                                                                                    | lines                                         |                         |                           |                   |                            |                                      |              |         |              |       |
| No matching records                                                                                                    | blings<br>:k Add to a                         | add any siblings v      | who are ALREADY at        | tending           | a school in this district. |                                      |              |         |              |       |
| Add Delete                                                                                                    | blings<br>* Add to :<br><sup>I</sup> irst Nam | add any siblings v      | who are ALREADY at        | tending<br>t Name | a school in this district. | Sibling Grade                        |              | School  | Name         |       |
| your changes are saved when you crick the reaction international building. Four may crick save a crose at any time to save your work and return to complete the registration application fater.                                                                                                    | blings<br>ck Add to a<br>First Name           | add any siblings v      | who are ALREADY at        | tending<br>t Name | a school in this district. | Sibling Grade                        |              | School  | Name         |       |
|                                                                                                    | blings<br>ck Add to :<br>First Nam            | add any siblings v<br>• | who are ALREADY at        | tending :         | a schod in this district.  | Sibling Grade<br>No matching records |              | School  | Name         |       |

#### 6.이어서

e) <u>Additional Information</u> 상단 탭. 이 페이지에서는 이전에 다니던 학교에 대한 정보 및 새 학교가 향후 여러분의 자녀를 더 잘 이해할 수 있도록 의료 관련 정보나 학습 지원 정보를 입력할 수 있습니다.

| School Histo                                                                                                    | ory                                                                                                    | m of Attendance |  |  |                                           |                                                                                  |  |   |  |  |
|----------------------------------------------------------------------------------------------------|----------------------------------------------------------------------------------------------------|-----------------|--|--|-------------------------------------------|----------------------------------------------------------------------------------|--|---|--|--|
| No previous sch<br>Date last attende<br>Reason for leavin<br>Previous school o<br>Previous school o<br>Previous school o                                                   | Nool Carlo Carlo C | ]               |  |  | Previous<br>Previous<br>Previous<br>Comme | s school address<br>s school city<br>s school province<br>s school country<br>nt |  | ٩ |  |  |
| Previous school phone  Has the student ever attended a school in this District?  fyes, what is the name of the last school attended in this District?  Medical Information |                                                                                                    |                 |  |  |                                           |                                                                                  |  |   |  |  |

6. 이어서

f) <u>Documents</u> 상단 탭. 신청서를 뒷받침할 모든 필요 서류를 업로드하십시오. 업데이트된 필요 서류들의 요건은 아래의 SD35 웹 사이트에서 확인할 수 있습니다.

#### Kindergarten Registration - School District No. 35

# 누락된 서류로 인해 등록 절차가 지연될 수 있으므로 모든 서류가 업로드 되었는지 확인하십시오.

| Start                                                                                                    | Student                                                                                     | School                | Family/Contacts         | Additional<br>Information | Documents             | Submit             |                           |  |  |  |  |
|----------------------------------------------------------------------------------------------------|---------------------------------------------------------------------------------------------|-----------------------|-------------------------|---------------------------|-----------------------|--------------------|---------------------------|--|--|--|--|
| Documentation                                                                                                    |                                                                                             |                       |                         |                           |                       |                    |                           |  |  |  |  |
| Required Documentation for Students New to the District                                                                                                    |                                                                                             |                       |                         |                           |                       |                    |                           |  |  |  |  |
| The following is                                                                                                    | The following is a list of required documentation to complete school registration. You may: |                       |                         |                           |                       |                    |                           |  |  |  |  |
| • Up                                                                                                    | load documents w                                                                            | ith your registration | on application or       |                           |                       |                    |                           |  |  |  |  |
| • Pr                                                                                                    | ovide documentati                                                                           | on directly to the    | school upon acceptan    | ice of your registr       | ation application     |                    |                           |  |  |  |  |
| Proof of school                                                                                                    | age and status in (                                                                         | Canada. This can      | be shown using the f    | ollowing forms of         | identity verification | documents:         |                           |  |  |  |  |
| • BC<br>yo                                                                                                    | Services Card wi<br>ur child                                                                | th Photo, Birth Ce    | rtificate, Valid Passpo | ort, Immigration D        | ocuments, Permar      | nent Residence Ca  | ard for both you and      |  |  |  |  |
| • Pro<br>ag                                                                                                    | oof of ordinary resi<br>reement)                                                            | dence (a docume       | nt such as your curre   | nt year property t        | ax receipt, current   | month rental recei | ipt, or a purchase/rental |  |  |  |  |
| Note: Further do                                                                                                    | ocumentation may                                                                            | be requested.         |                         |                           |                       |                    |                           |  |  |  |  |
| Name                                                                                                    |                                                                                             |                       | Filename                |                           |                       | Do                 | ocument                   |  |  |  |  |
| No matching records                                                                                                    |                                                                                             |                       |                         |                           |                       |                    |                           |  |  |  |  |
| Delete                                                                                                    |                                                                                             |                       |                         |                           |                       |                    |                           |  |  |  |  |
| All your changes are saved when you click the Next or Previous buttons. You may click Save & Close at any time to save your work and return to complete the registration application later. |                                                                                             |                       |                         |                           |                       |                    |                           |  |  |  |  |
| ← Previous                                                                                                    | 🖹 Save & Close                                                                              | e Next 🔶              | X Cancel                |                           |                       |                    |                           |  |  |  |  |

#### 6. 이어서

g) <u>Submit</u> 상단 탭. 이 마지막 페이지에서는 등록 신청을 보완하기 위해 제출 전에 의견을 입력할 수 있습니다. 제출을 하지 않고 신청서를 저장하고 나중에 다시 돌아올 수 있지만, 일단 제출하면 여러분은 더 이상 업데이트할 수 없습니다. 학교에서 추가 정보가 필요한 경우 신청서를 돌려보내어 수정을 할 수 있게 할 겁니다. 이 경우 등록 절차가 지연되는 원인이 됩니다.

| Start            | Student               | School             | Family/Contacts           | Additional<br>Information | Documents               | Submit    |   |
|------------------|-----------------------|--------------------|---------------------------|---------------------------|-------------------------|-----------|---|
| Done!            |                       |                    |                           |                           |                         |           |   |
| Congratulat      | ions! You have        | e reached the      | e end of the Regi         | istration appli           | cation.                 |           |   |
| Comment : En     | ter any final notes o | r comments for     | the registrar (optional)  |                           |                         |           |   |
|                  |                       |                    |                           |                           |                         |           | ē |
|                  |                       |                    |                           |                           |                         |           |   |
| You may click \$ | ave and Close at a    | any time to save   | your work and return t    | to complete the re        | edistration application | on later  |   |
| Before submittin | ng your registration  | application, plea  | ase review the informa    | tion you have ente        | ered by clicking on     | each tab. |   |
| Note: Once you   | u click the Submit b  | outton you will no | ot be able to edit this R | legistration applic       | ation.                  |           |   |
|                  |                       |                    |                           |                           |                         |           |   |
| + Previous       | 🖹 Save & Close        | Next ->            | Submit                    | X Cancel                  |                         |           |   |

# 유치원-초등학생 온라인 등록

질문이 있는 경우 학교에 직접 연락하고, 등록을 완료하기 정보를 명확히 하기 위해 학교에서 학부모에게 연락하려 이메일을 보낼 수 있으니 잘 살펴보시기 바랍니다.

⇒더 많은 정보는 아래의 SD35 웹사이트에서 확인할 수 있습니다. <u>Students & Parents - School District No. 35</u>

⇒MyEd 포털은 등록이 처리되는 대로 등록 진행 상태를 업데이트합니다.

⇒수락시이메일이 발송됩니다.